## Adding an ORCID to Pure

An ORCID (Open Researcher and Contributor ID) is a persistent digital identifier that distinguishes you from every other researcher. It helps provide links between you and your professional activities ensuring that your work is recognised. If you don't have an ORCID, you can register for one <u>here</u>. To ensure the highest level of visibility for your research outputs, it is recommended that you set your <u>ORCID visibility settings</u> to 'Everyone'.

### Add your ORCID to your Pure profile

To add your ORCID to your Pure profile please follow these steps:

- 1. Go to Caledonian Connected webpages
  - a. Click Services
  - b. Click E
  - c. Click Employee Self Service
- 2. Sign in to Employee Self Service

| GCU Glasgow Caledonian University                |                 |                                                                                                    | ?          |
|--------------------------------------------------|-----------------|----------------------------------------------------------------------------------------------------|------------|
|                                                  |                 |                                                                                                    | follow     |
| Caledonian Connected - Servi                     | ces             | Search Services                                                                                                    | <u>م</u> ب |
| Services ssentials News GCU Website Home Page    |                 |                                                                                                    |            |
| SEE ALL A B C D E F G H                          | I J K L M N O F | Q R S T U V W X Y Z                                                                                                 |            |
|                                                  |                 |                                                                                                    |            |
| EdShare                                          | Email           | Employee Self Service                                                                                               |            |
| Sharing and preserving our educational resources | Staff email     | Access to Oracle Self-Service, for staff to update their<br>personal details hald on our exitem and for absence and | _          |
| edShare   Educational   Resources                | Email           | casual administration access                                                                                        | _          |
|                                                  |                 | Employee   Self Service   HR   People Services   Personal                                                           |            |

### 3. Click GCU Employee Self Service

| GCU E-Busin<br>University                        | ness Suite                          |                      |                  | Loogut Preferences Help                                                            |
|--------------------------------------------------|-------------------------------------|----------------------|------------------|------------------------------------------------------------------------------------|
|                                                  |                                     |                      |                  |                                                                                    |
| Worklist                                         |                                     |                      | ( Full Line )    | Favorites                                                                          |
| From                                             |                                     | Subject              | Sent             | Edit Favorites                                                                     |
| There are no notifications in this view.         |                                     | Subject              | Jun              | You have not selected any favorites. Please use the "Edit Favorites" button to set |
| TIP Vacation Rules - Redirect or auto-respond to | notifications.                      |                      |                  | up your tavorites.                                                                 |
| TIP Worklist Access - Specify which users can vi | ew and act upon your notifications. |                      |                  | Public Documents                                                                   |
| Navigator                                        |                                     |                      |                  | GCU Bulk Email Spreadsheet                                                         |
| ina rigator                                      |                                     |                      | (Edit Navigator) | GCU Bulk Invoice Spreadsheet                                                       |
| CON Employee Coll Casing                         | Diseas select a responsibility      |                      | Late Harry acor  | GCNYC Bulk Invoice Spreadsheet                                                     |
| GCU Employee Ser Service                         | Prodaciación a responsibility.      |                      |                  | GCNYC USD Actuals - Single Poreign Spreadsheet                                     |
| Preferences SSWA                                 |                                     |                      |                  | GCNYC USD Actuals - Single Reversing Spreadsheet                                   |
|                                                  |                                     |                      |                  | GONTO DOD Actuals - Single Spreadshees                                             |
| Copyright (c) 2005; Oracle, All rights reserved. |                                     | Logout   Preferences | telp             | Privacy Statement                                                                  |

# Adding an ORCID to Pure

#### 4. Click HESA

| GCU E-Busin                                                                                                    | ess Suite                                                                                                    |                                |                 |                                                                                                    |
|----------------------------------------------------------------------------------------------------|----------------------------------------------------------------------------------------------------|--------------------------------|-----------------|----------------------------------------------------------------------------------------------------|
| Worklist From There are no notifications in this view. Ø TIP Vacation Rules - Redirect or auto-respond to Ø TIP Worklist Access - Specify which users can vie Navigator BCCU Employee Self Service GCU Internet Expenses Preferences SSWA | notifications.<br>w and act upon your notifications.<br>GCU Employee Self Service<br>Personal Information<br>Assignment Information (Job Details)<br>Centre Brylins (Qoens in New Window<br>HESA<br>Qualifications and Academic Discipline<br>Qualifications | Subject                        | Edit Navigator) | Logue Preferences Help<br>Favorites<br>You have not selected any favorites. Please use the "Edit Favorites" button to set<br>up your favorites.<br>Public Documents<br>GCU Bulk Invoice Spreadsheet<br>GCNYC USD Actuals - Single Foreign Spreadsheet<br>GCNYC USD Actuals - Single Reversing Spreadsheet<br>GCNYC USD Actuals - Single Reversing Spreadsheet<br>GCNYC USD Actuals - Single Spreadsheet |
| Copyright (c) 2006, Oracle. All rights reserved.                                                                                                    | Training and Development<br>Training Records<br>Upload PDAR                                                                                                    | ogout   <u>Preferences</u>   ] | Help            | Privacy. Statement                                                                                                    |

#### 5. Click update

| GCU<br>Glasgow Caleo<br>University | GCU Employe                           | ee Self Service             |                              |                                         |                                          |                | Home 1                                                       | Logout Preferences |
|------------------------------------|---------------------------------------|-----------------------------|------------------------------|-----------------------------------------|------------------------------------------|----------------|--------------------------------------------------------------|--------------------|
| HESA: Extra                        | Information                           |                             |                              |                                         |                                          |                |                                                              |                    |
|                                    | Employ<br>Employee                    | ee Name<br>e Number         |                              |                                         | Organization Email Addr<br>Business Gro  | ess            | Cancel) Save For Later) (<br>Cancel) w Caledonian University | Back Next          |
| Click Update or Ad<br>HESA Details | d to make changes to the section      | s below. Click Next to cont | inue this action, click Back | to return to the previous page, click C | ancel to cancel this action, or click \$ | Save for Later | r to finish this action later.                               |                    |
| Select Object                      | Update                                |                             |                              |                                         |                                          |                |                                                              |                    |
| Select Status                      | Reviews Employment                    | Regulatory Body             | Sexual Orientation           | Gender Assigned at Birth?               | Religion or Belief                       | ORCID          |                                                              |                    |
| ۲                                  | 12<br>Private industry/commerce in UK |                             | 04<br>Heterosexual           | 01<br>Yes                               | 09<br>Christian - Other Denomination     |                |                                                              |                    |
|                                    |                                       |                             |                              |                                         |                                          |                | (Cance) (Save For Later)                                     | Back Next          |
| Copyright (c) 2006, Ora            | acle. All rights reserved.            |                             | 1                            | Home   Logout   Preferences             |                                          |                |                                                              | Privacy Statement  |

6. Enter the ORCID including dashes (16 digits), for example: 0001-0002-0003-0004. Enter only the number part of the identifier and dashes.

| a. Click apply                                                                                                    |                                                                            |                                   |
|----------------------------------------------------------------------------------------------------|----------------------------------------------------------------------------|-----------------------------------|
| GCU Employee Self Service                                                                                                    | Her                                                                        | me Looput Preferences             |
| HESA Details                                                                                                    |                                                                            |                                   |
| Employee Name                                                                                                    | Organization Email Address<br>Business Group Glasgow Caledonian University | Cancel (Apply)                    |
| Enter any changes below. Click Ok to continue this action, click Cancel to cancel the Previous Employment Regulatory Body Sexual Orientation Gender Assigned at Birth?<br>Religion or Belief | this action and return to the previous page.                               |                                   |
| Copyright (c) 2006, Oracle. All rights reserved.                                                                                                    | Home   Logout   Preferences                                                | Cancel Apply<br>Privacy Statement |

7. The ORCID will then be present within the HESA Details section of GCU Employee Self Service

| GCU<br>Glasgow Ca<br>University | ledonian              | GCU Employ             | ee Self Service         |                            |                                     |                                      |                                             |                                | Laura Defense      |
|---------------------------------|-----------------------|------------------------|-------------------------|----------------------------|-------------------------------------|--------------------------------------|---------------------------------------------|--------------------------------|--------------------|
| HESA: Extra                     | a Informat            | tion                   |                         |                            |                                     |                                      |                                             | Home                           | Loudou Preferences |
|                                 |                       | Emplo<br>Employe       | yee Name<br>e Number    | -                          |                                     | Organiza                             | tion Email Address<br>Business Group Glasgo | (Cancel) (Save For Later)      | (Back) (Next)      |
| Click Update or<br>HESA Deta    | Add to make           | changes to the section | ns below. Click Next to | continue this action, clic | k Back to return to the previous pa | ge, click Cancel to cancel this      | action, or click Save for Late              | r to finish this action later. |                    |
| Select Obje                     | ect: Update           | DI                     |                         |                            |                                     |                                      |                                             |                                |                    |
| Select Statu                    | us Previou            | is Employment          | Regulatory Body         | Sexual Orientation         | Gender Assigned at Birth?           | Religion or Belief                   | ORCID                                       |                                |                    |
| Upda                            | ited 12<br>Private in | dustry/commerce in UK  |                         | 04<br>Heterosexual         | 01<br>Yes                           | 09<br>Christian - Other Denomination | 0001-0002-0003-0004                         |                                |                    |
|                                 |                       |                        |                         |                            |                                     |                                      |                                             | Cancel Save For Later          | Back Next          |
| Copyright (c) 2006, (           | Oracle. All rights    | reserved.              |                         |                            | Home   Logout   Prefere             | nces                                 |                                             |                                | Privacy Statement  |

8. An automated process will then pass the ORCID from the GCU Employee Self Service system (ORACLE) to Pure and complete a series of validation checks. If the proposed ORCID passes validation checks it will be visible on your Pure profile within 24hrs. If the proposed ORCID fails the validation checks, it will take longer for it to appear on your Pure profile.

### **Getting help**

If you are unable to log in to Employee Self Service please contact workforcesystems@gcu.ac.uk.

If you have successfully added your ORCID to Employee Self Service but it does not appear on your Pure profile after a week, please contact <u>librarysystems@gcu.ac.uk</u>.